## Firm Faculty Coaching Topic PGY2 #3

## Managing High Risk Patients

🛊 🗄 Patient Lists 🔤 In Basket 📇 Chart 🐛 Telephone Call 📃 Status Board 📋 Orders Only 🖆 Personalize 🖌 🗒 Calculator 🍋 Patient Station Epic 🔻 📅 👬 🖬 1. Find resident Primary Care Provider Dashboard (a-c) a. Click your dashboard tab My Dashboards 2. Review resident panel with Risk Scores and Lost to Follow-Reporting Dashboard - Provider -Up report. Any patients need to be scheduled? Resident PCP name removed if never came to appt? (d-e) b. Click the dashboard type and search imary Care: Provider - Perso 3. Sort patients by: f. General Risk Score, g. ASCVD risk h. 'Primary Care Provider - Personal' Last PCP appt, and Next PCP appt. Help resident make one Personal tangible change (i.e. send a list of 5 patients to pcg\_orders to ☆ c. Select 'Primary scheduled in clinic (f-h) My Favorites Epic 🔻 🖅 Patient Lists 当 In Basket 🎽 Chart 🐛 Telephone Call 🖹 Status Board 📋 Orders Only 🔑 Personalize 🛛 🖺 Calculator 🏠 Patient Station Care Provider -» Q 🛱 👬 🖬 🖴 KIRK CA Personal' Primary Care: Provider - Person ☆ My Dashboards This dashboard contains a listing of patient panel reports, quality Primary Care: Provider - Personal measure metrics, birthday... leports rts Links My Primary Care Reports Last Refresh: 11:23:12 PM Last Refresh: 11:23:12 PM My Panel Reports Epic Links d. Click 'My Patient Panel Depressi My Patient Panel with Risk Scores with Risk Scores' Healthy P Hospital, ED, Observation Enc - Last 30 Days Health N h. Scroll right to find My Patient Preventive Health Status Macro Ma f. Double click Last PCP and Next **Diabetes Report** g. Double click e. Click 'Lost-to-Follow-Up' Smart Phr. Cardiovascular Health Report General Risk to sort ASCVD Risk to sort PCP appt to sort Epic Supp report Asthma/COPD Report IsnoitibhA atus Board 🔋 Orders Only 🏓 Personalize 👻 🔚 Calculator 🎦 Patient Station 😕 🚱 🔑 🖶 Print 🗸 🕞 Log Out Lost-To-Follow-Up Patient Report 🔤 🗏 Reports cogito KIRK CAHILL M.D. Search PC - My Patient Panel with Risk Scores - MD [4708997] as of Mon 4/20/2020 11:28 PM ? 🗸 🗙 🔻 Eilters 👂 Options 🖌 👺 Chart 🦦 Encounter 🗸 🖾 Communication 👻 Send Patients Message 🗐 HM Modifiers 🕂 Add to List 🖓 ECP 🗸 🖓 Care Team ᠇ Select All esh Selected MRN Last Name First Name Age Sex CHADS2 (%) Care Manager General Risk HCC Potential S ASCVD Risk (%) Payor Plan AT THE FOREFRONT N/A 5 ? UChicago N/A 5 ledicine N/A 5 N/A 5

N/A

5